# Zalando Retail Integration for Magento 2 User Guide

by CedCommerce Products Documentation

| ' |
|---|
| ; |
| ) |
| } |
| D |
| ) |
| • |
|   |

# 1. Overview

Zalando Retail is a platform for sellers to connect their online and physical retail shops. Connected Retail is Zalando's solution that enables brick-and-mortar stores to serve customers on the Zalando platform. This program has 4700 active stores that is selling to millions of Zalando customers online.

Zalando Retail Integration for Magento 2 helps the retailers to connect their Zalando Retail store with Magento and sell effortlessly. The extension has a single centralised dashboard through which sellers can easily manage their store and focus more on sales. Selling on Zalando retail shops is now much easier with this extension.

#### **Key Features:**

- Order Import: By setting up the extension for this feature on the marketplace, sellers can import orders with a single click.
- **Inventory Sync-** The extension synchronised the inventory at regular intervals of time keeping the figures updated.

# 2. Configuration Settings

#### To configure the extension,

- 1. Go to the Magento Admin Panel.
- 2. On the left navigation bar, click on **Zalando Retail Integration**. The menu appears as shown below:

| ZalandoRetail    | > |
|------------------|---|
| Integration      |   |
|                  |   |
|                  |   |
| Product          |   |
|                  |   |
| Manage Products  |   |
|                  |   |
|                  |   |
| Order            |   |
|                  |   |
| Manage Orders    |   |
|                  |   |
|                  |   |
| Extras           |   |
|                  |   |
| Help And Support |   |
|                  |   |
|                  |   |
| Settings         |   |
|                  |   |
| Configuration    |   |
|                  |   |
|                  |   |
| Developer        |   |
|                  |   |
| Cron             |   |
|                  |   |
| Logs             |   |
|                  |   |

3. Click on **Configuration**. The **Configuration Settings** page appears as shown below:

0

| Configuration                |   |                                | Q 📫         |
|------------------------------|---|--------------------------------|-------------|
| Store View: Default Config - | ) |                                | Save Config |
| CEDCOMMERCE                  | ^ | ZalandoRetail Settings         | 0           |
|                              |   | ZalandoRetail Cron Settings    | $\odot$     |
| ZalandoRetail Configuration  |   | ZalandoRetail Product Settings | $\odot$     |
|                              |   | ZalandoRetail Order Settings   | 0           |

4. In the right panel, click on **ZalandoRetail Settings**. The section expands as shown below:

| andoRetail Settings       |     |   |
|---------------------------|-----|---|
| Enabled<br>[global]       | Yes | • |
| Client ID<br>[global]     |     |   |
| Api Key<br>[global]       |     |   |
| Order Api Key<br>[global] |     |   |
| WebHook Url<br>[global]   |     |   |

- 5. Under Zalando Retail Settings, do the following steps:
  - In the **Enabled** list, select **Yes** to enable the extension features for configuring the settings.
  - In **Client Id**, copy the client id from the Zalando Retailer panel and paste it here.
  - In API Key, copy the API Key from the Zalando Retailer panel and paste it here.
  - In **Order API Key**, you need to mention the order API key here. With the order API key, you will receive the orders that will be sent by Zalando Retail and it will act as a password.
  - In WebHook Url, the URL on which marketplace orders are received is displayed.
- 6. Scroll down and click on Zalando Retail Cron Settings, the section is expanded as shown below:

| ZalandoRetail Cron Settings     |                            |   |
|---------------------------------|----------------------------|---|
| Order Cron<br>[global]          | Yes                        | • |
| Order Cron Time<br>[global]     | Every 15 Minutes           | * |
|                                 | Order Fetch Cron Time      |   |
| Inventory Cron<br>[global]      | Yes                        | • |
| Inventory Cron Time<br>[global] | Every 15 Minutes           | * |
|                                 | Inventory Update Cron Time |   |

- 7. Under Zalando Retail Cron Settings, do the following steps:
  - In the **Order Cron**, select **Enable** if you want to fetch the orders automatically. Order Crons are used to fetch the orders at regular intervals of time.
  - In **Order Cron Time**, select the duration for running the order cron. Whatever time is selected by you at that duration the order cron will run and import the order.
  - In the Inventory Cron list, select the Enable option to enable the synchronization of the inventory

automatically at regular intervals of time.

• In **Inventory Cron Time**, select the duration to run the cron for syncing the inventory in real-time.

8. Now scroll down and click on Zalando Retail Product Settings, the section is expanded as shown below:

| ZalandoRetail Product Settings          |                                             |   |
|-----------------------------------------|---------------------------------------------|---|
| Product Price                           | Default Magento Price                       | • |
| 2                                       | Select to send different product price      |   |
| Product Retail Price<br>[globa]]        | Default Magento Price                       | ¥ |
|                                         | Select to send different product price      |   |
| Product EAN Number<br>[global]          | Default Zalando Ean Number                  | • |
|                                         | Select to send different product Ean number |   |
| Product Auto Inventory Sync<br>[global] | Yes                                         | ¥ |
|                                         |                                             |   |

- 9. Under Zalando Retail Product Settings do the following steps:
  - In Product Price, select the increased/decreased/individual product price.
  - In **Product Retail Price**, select the retail product price.
  - In Product EAN Number, select the Zalando product EAN number.
  - In **Product Auto Inventory Sync**, select **Yes** to synchronise the products in the inventory automatically.
- 10. Scroll down and click on Zalando Retail Order Settings. The section is expanded as shown below:

| ZalandoRetail Order Settings              |                                       | 6 |
|-------------------------------------------|---------------------------------------|---|
| Customer First Name<br>[global]           |                                       |   |
| Customer Last Name<br>[global]            |                                       |   |
| Customer Group<br>[global]                | NOT LOGGED IN                         | ¥ |
| Customer Email<br>[global]                |                                       |   |
| ZalandoRetail order id prefix<br>[global] |                                       |   |
|                                           | Prefix for ZalandoRetail Increment ID |   |

- 11. Under Zalando Retail Order Settings do the following steps:
  - In Customer First Name. enter the first name of the customer that you are creating.
  - In Customer Last Name, enter the last name of the customer for the order creation.
  - In **Customer Group**, select the group from the drop-down list in the customer you are creating belongs to.
  - In **Customer Email**, enter the email id of the customer on which he will receive notifications related to the order.
  - In **Zalando Retail Order Id Prefix**, enter the unique id for your orders that will be mentioned along with the orders.

### 3. Manage Product

To manage the products,

- 1. Go to the Magento Admin Panel.
- 2. On the left navigation bar, click on **Zalando Retail Integration**. The menu appears as shown below:

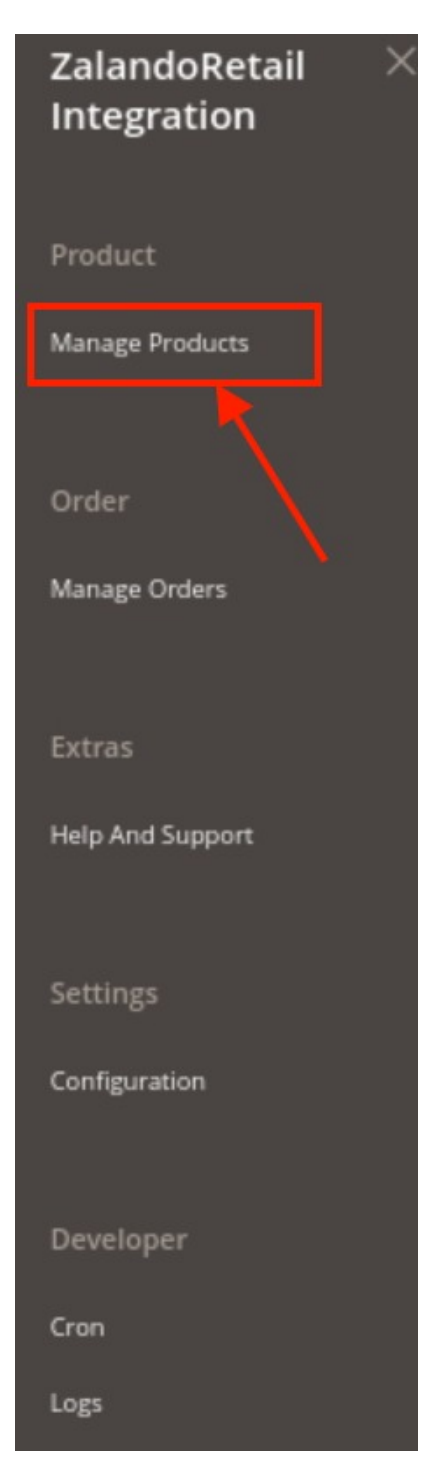

3. Click on Manage Products.

The Manage Products Page appears as shown below:

| ZalandoRetail Product Listing Q 📣 |      |           |                    |                      |      |        |          |        |            |                                               |                    |
|-----------------------------------|------|-----------|--------------------|----------------------|------|--------|----------|--------|------------|-----------------------------------------------|--------------------|
| Action                            | s    | •         | 2741 records found | i                    |      |        |          |        | 20         | Filters     Oefault View       •     per page | Columns ▼ of 138 > |
|                                   | ID 4 | Thumbnail | Name               | Туре                 | sku  | Price  | Quantity | Action | EAN number | Visibility                                    | Status             |
|                                   | 1586 | -         |                    | Configurable Product | 1586 | €59.00 | 0.0000   | Edit   |            | Catalog, Search                               | Enabled            |
|                                   | 1587 | MASCOLON  |                    | Simple Product       | 1587 | €59.00 | 13.0000  | Edit   |            | Not Visible Individually                      | Enabled            |
|                                   | 1588 | HABOCCOM  |                    | Simple Product       | 1588 | €59.00 | 14.0000  | Edit   |            | Not Visible Individually                      | Enabled            |

- 4. All the created products will be listed in the grid.
- 5. Now to upload and validate the products in bulk, select the products and then click on Actions list.

| ZalandoRetail Pro                     | duct Listing       |      |     |       |          |        |            |    |            | ۹ 🐢          |      |        |       |
|---------------------------------------|--------------------|------|-----|-------|----------|--------|------------|----|------------|--------------|------|--------|-------|
|                                       | /                  |      |     |       |          |        |            |    |            |              |      |        |       |
|                                       |                    |      |     |       |          |        |            | -  | Filters    | Default View | • [] | Colur  | mns 👻 |
| Actions                               | 2741 records found |      |     |       |          |        |            | 20 | • per page | <            | 1    | of 138 | >     |
| Validate And Upload The<br>Product(s) | Name               | Туре | sku | Price | Quantity | Action | EAN number |    | Visibility |              |      | Status |       |

6. Click on **Validate and Upload the Product(s).** The selected products will be validated and uploaded.

# 4. Manage Orders

#### To manage the orders,

- 1. Go to the Magento Admin Panel.
- 2. On the left navigation bar, click on **Zalando Retail Integration**. The menu appears as shown below:

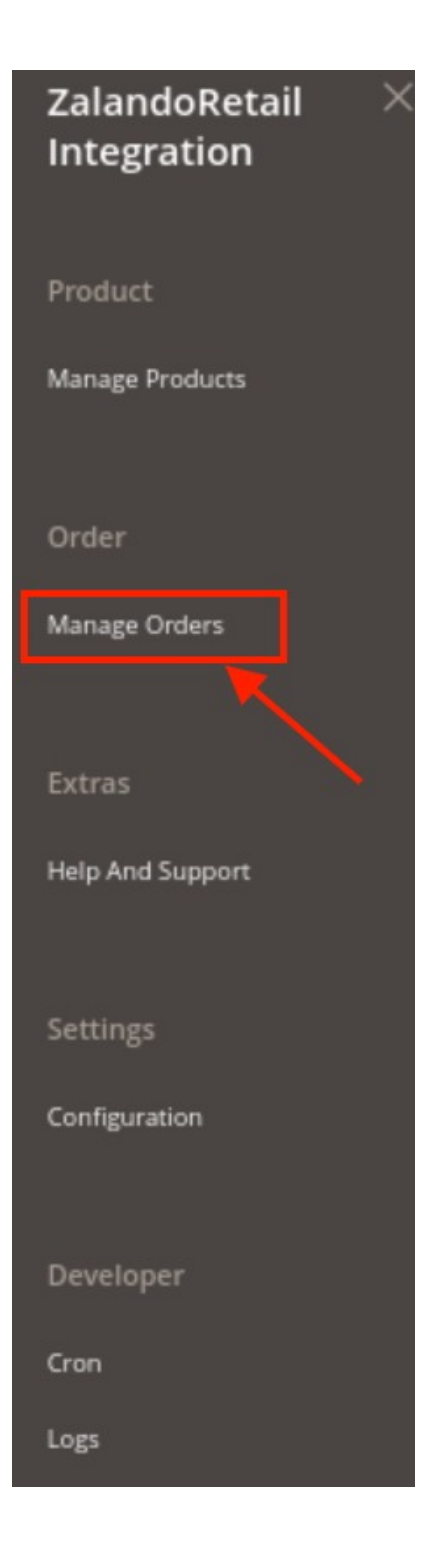

3. Click on Manage Orders.

The Manage Orders page appears as shown below:

| Orders  | 6  |              |                        |                |              |                      |              | ٩ 🗰            | •               |
|---------|----|--------------|------------------------|----------------|--------------|----------------------|--------------|----------------|-----------------|
|         |    |              |                        |                |              |                      |              |                | Import          |
| Actions |    | • 0 records  | s found                |                |              |                      | <b>Filte</b> | rs Oefault Vie | w • 🗘 Columns • |
|         | ld | Increment Id | ZalandoRetail Order Id | i Creat        | ted At       | ZalandoRetail Status | F            | ailure Reason  | Actions         |
|         |    |              |                        | We couldn't fi | ind any reco | ds.                  |              |                |                 |

- 4. The orders along with their details are mentioned in the order grid.
- 5. To delete orders in bulk, click on the Actions list.

| Orders          |           |                        |                             |                      | ۹ 🗰                         | -               |
|-----------------|-----------|------------------------|-----------------------------|----------------------|-----------------------------|-----------------|
|                 | 1         |                        |                             |                      |                             | Import          |
|                 | •         |                        |                             |                      | <b>Filters</b> Default View | w 🔹 🔯 Columns 🔹 |
| Actions         | 0 records | found                  |                             |                      | 20 • per page <             | 1 of 1 >        |
| Delete Order(s) | nt ld     | ZalandoRetail Order Id | Created At                  | ZalandoRetail Status | Failure Reason              | Actions         |
|                 |           |                        | We couldn't find any record | ds.                  |                             |                 |

6. Click on **Delete Order(s)** under the Actions list. The selected orders will be deleted.

## 5. Cron Details

#### To view Magento crons,

- 1. Go to the Magento Admin Panel.
- 2. On the left navigation bar, click on **Zalando Retail Integration**. The menu appears as shown below:

| ZalandoRetail<br>Integration | > |
|------------------------------|---|
| Duradurat                    |   |
| Product                      |   |
| Manage Products              |   |
| Order                        |   |
| Manage Orders                |   |
| Extras                       |   |
| Help And Support             |   |
| Settings                     |   |
| Configuration                |   |
| Developer                    |   |
| Cron                         |   |
| Logs                         |   |

3. Click on **Cron**.

The Magento Cron Page appears as shown below:

| Mager       | nto Crons |         | Q 📣      |                     |                     |                     |                           |
|-------------|-----------|---------|----------|---------------------|---------------------|---------------------|---------------------------|
| 3584 record | s found   |         |          |                     |                     | Filters O Do        | efault View • 🗘 Columns • |
| Id          | Job Code  | Status  | Messages | Created At          | Scheduled At        | Executed At         | Finished At 4             |
|             |           | running |          | 2021-10-14 09:36:07 | 2021-10-14 09:45:00 | 2021-10-14 09:45:11 |                           |
|             |           | pending |          | 2021-10-25 05:53:06 | 2021-10-25 06:00:00 |                     |                           |
|             |           |         |          |                     |                     |                     |                           |

4. All the running crons and their details will be mentioned in the cron grid.

# 6. Activity Logs

To view activity logs,

- 1. Go to the Magento Admin Panel.
- 2. On the left navigation bar, click on **Zalando Retail Integration**. The menu appears as shown below:

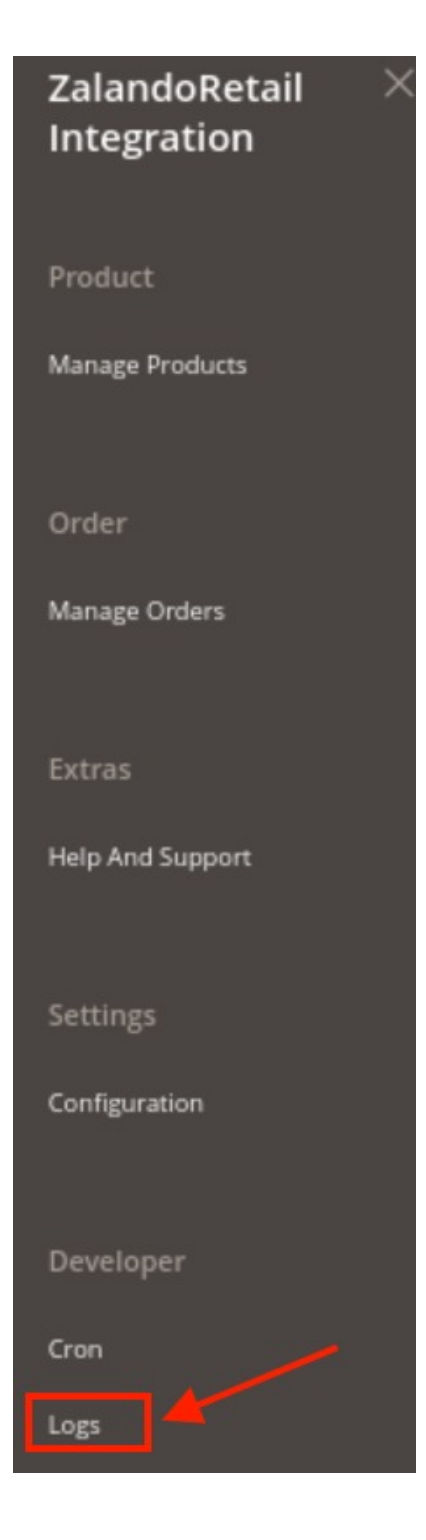

3. Click on Logs.

The log page appears as shown below:

| Activity Log                  |           |          |         |       |           | ۹ 🏚                                    |  |
|-------------------------------|-----------|----------|---------|-------|-----------|----------------------------------------|--|
|                               |           |          |         |       |           | Truncate                               |  |
| Actions                       | • 0 recor | ds found |         |       | Filters C | Default View      Columns      Columns |  |
|                               | ld        | Message  | Channel | Level | Date      | Context                                |  |
| We couldn't find any records. |           |          |         |       |           |                                        |  |

4. The created logs will be displayed in the grid above.

# 7. Help and Support

#### To view Help and Support,

- 1. Go to the Magento Admin Panel.
- 2. On the left navigation bar, click on **Zalando Retail Integration**. The menu appears as shown below:

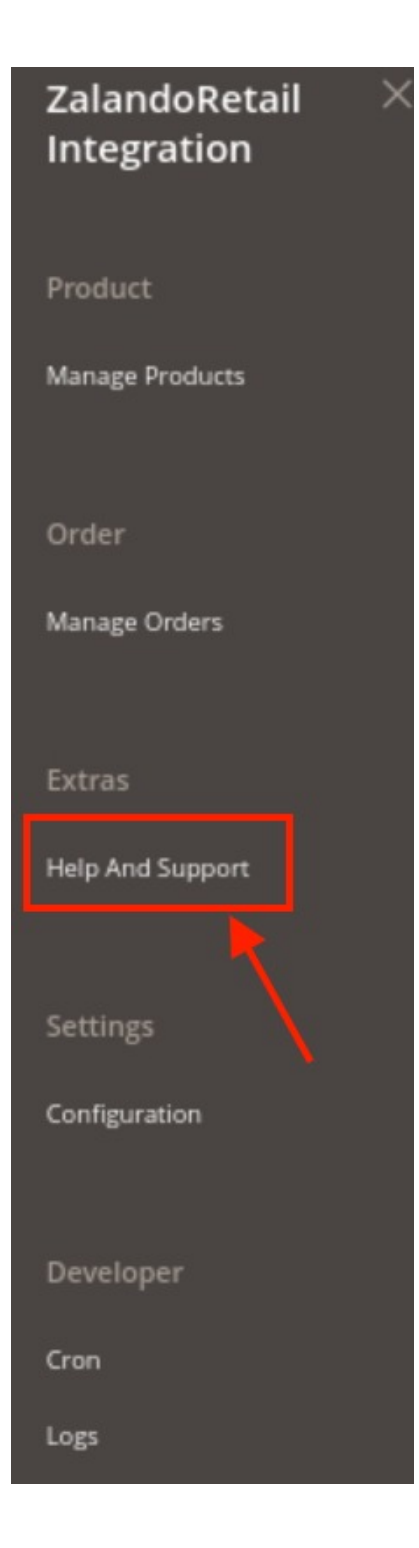

3. Click on Help and Support.

The Help and Support page appears as shown below:

| ZalandoRetail Knowledge Base                                           |                         |                   | Q 📫                    |  |  |  |  |  |
|------------------------------------------------------------------------|-------------------------|-------------------|------------------------|--|--|--|--|--|
| Documentation                                                          |                         |                   | $\odot$                |  |  |  |  |  |
| Zalando Retail Extension User Guide By CedCommerce                     |                         |                   |                        |  |  |  |  |  |
| Contact Us via Below Available Mediums                                 |                         |                   |                        |  |  |  |  |  |
|                                                                        | <b>(</b> )              | 2                 | 6                      |  |  |  |  |  |
| Contact Us 24*7 via Skype Call                                         | Submit issue via Ticket | Send us an E-mail | Connect via Skype Chat |  |  |  |  |  |
| For More Informations Please Contact Us: Toll-Free Number: 888-882-095 | 3 (FOR USA)             |                   |                        |  |  |  |  |  |
|                                                                        |                         |                   |                        |  |  |  |  |  |

- 4. Under **Documentation**, you will find the link to Zalando Retail Extension User Manual.
- 5. Also, you can connect us via Skype, Mail, Tickets for all your queries.